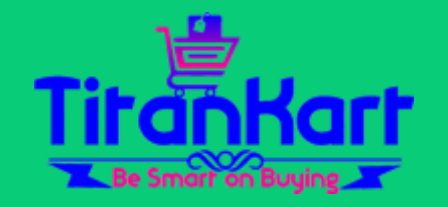

# SELLER SETUP GUIDELINES WE SUPPORT ONLY MAKE IN INDIA PRODUCTS

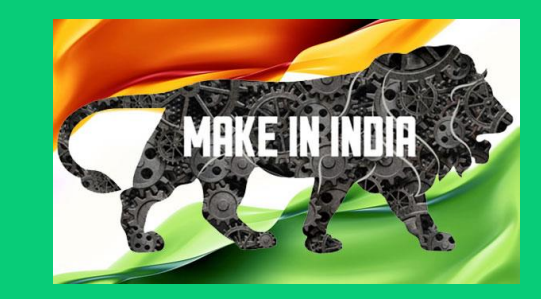

### SELECT SELLING LOCATIONS

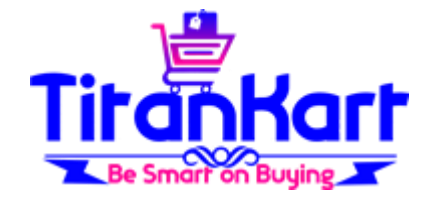

- You need to decide on where you want to sell your products.
- Login & click on link <u>https://titankart.com/optisoft/add\_avalablity.php</u> or on Dashboard click on " Select Selling Locations".

| $\leftarrow \rightarrow                                   $ | ① ▲ https://consignchain.net/optisoft/dashboard2.php |
|-------------------------------------------------------------|------------------------------------------------------|
| 🚳 Dashboard                                                 |                                                      |
| Make Payment                                                |                                                      |
| 🚔 Profile                                                   |                                                      |
| 🍋 Messages                                                  | Logged in By dc@rediffmail.com                       |
| 🕰 Log Out                                                   |                                                      |
|                                                             | Select Selling Locations                             |
|                                                             | Add Product Category                                 |
|                                                             | Product Category List                                |

### UPDATE PROFILE PAGE

- Update profile page for Profile Logo means business Logo.
- explain your business in "About Us" this will be visible to buyers.
- Select whether you want to show product for only specific pin code or District

Selling Scope:

Pin\_Code

○ State\_District

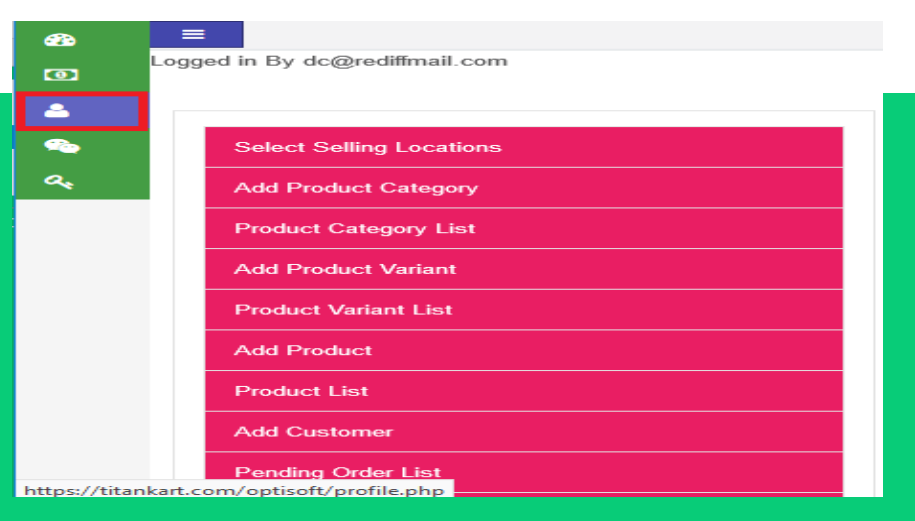

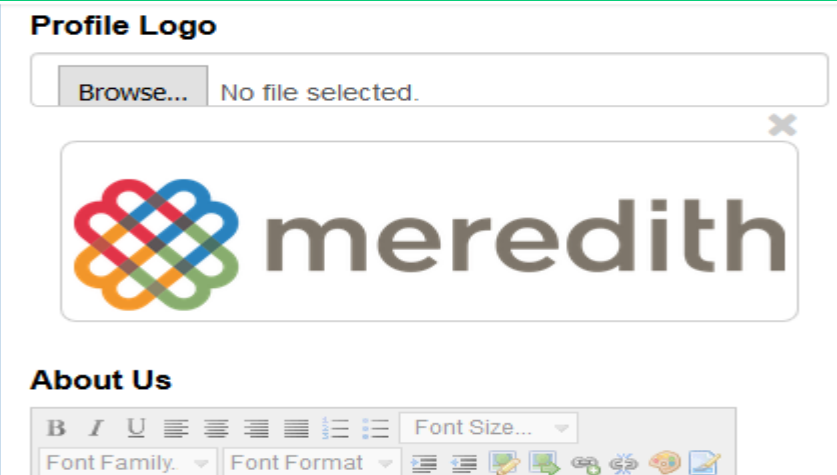

We are specialized in products like dupatta, Patiala Salwar, Capri and Designer Blouse.

### SELECT SELLING LOCATIONS

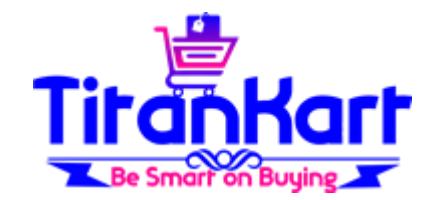

### Select States/ Districts where you want to supply & Save.

| ← → ♂ ŵ          | (î ≜ ♥ ☆                                                                                                    |
|------------------|----------------------------------------------------------------------------------------------------|
| 🚳 Dashboard      |                                                                                                    |
| (D) Make Payment |                                                                                                    |
| 🔺 Profile        |                                                                                                    |
| 🛳 Messages       | SELECT STATE/DISTRICT WHERE YOU WILL BE SUPPLYING THE PRODUCTS                                                                                                    |
| ဇ Log Out        | Save Note : To Select click on Name of the State/District. Selecting only State means that you will be supplying to All Districts which are available under States. Selecting State & District does mean that you will be selling to only selected Districts under the State.  Select All |
|                  | ANDAMAN AND NICOBAR                                                                                                    |
|                  | □ Nicobar □ North and Middle Andaman □ South Andaman                                                                                                    |

### SELECT SELLING LOCATIONS

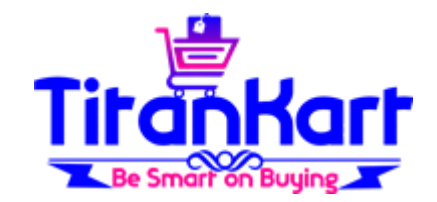

 If Pin code is selected on profile page then enter pincode where you will be able to deliver the product.

| Fitankart Add Zipcode |   |
|-----------------------|---|
| ZipCode               |   |
| 421501                | • |
| 421502                | • |

### ADD PRODUCT CATEGORIES

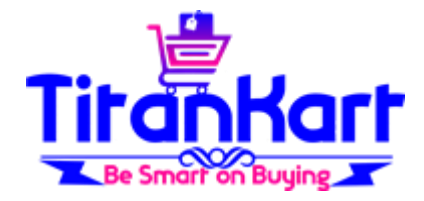

 After Login Click on Link <u>https://titankart.com/optisoft/add\_product\_category.php</u> or click on "Add Product Category" on Dashboard

| $\overleftarrow{\leftarrow}$ $\rightarrow$ $\overleftarrow{c}$ $\overleftarrow{a}$ | 🛈 🔒 https://consignchain.net/optisoft/dashboard2.php |
|------------------------------------------------------------------------------------|------------------------------------------------------|
| 🚯 Dashboard                                                                        |                                                      |
| Make Payment                                                                       |                                                      |
| 🐣 Profile                                                                          |                                                      |
| 🔊 Messages                                                                         | Logged in By dc@rediffmail.com                       |
| 🔍 Log Out                                                                          |                                                      |
|                                                                                    | Select Selling Locations                             |
|                                                                                    | Add Product Category                                 |
|                                                                                    | Product Category List                                |

### ADD PRODUCT CATEGORIES

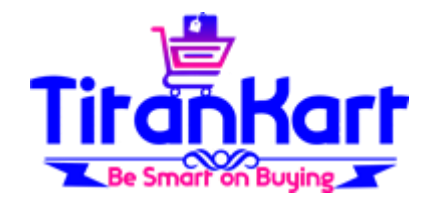

 Enter the name of Product Category & upload Image. (You can select Multiple Images at a time. If you are using laptop/desktop then you need to keep control button pressed while selecting multiple images.) Click On "Add Category"

| $\overleftarrow{\leftarrow}$ $\rightarrow$ $\overleftarrow{\mathbf{C}}$ $\overleftarrow{\mathbf{D}}$ | (i)                                               |
|----------------------------------------------------------------------------------------------------|---------------------------------------------------|
| 🔹 Dashboard                                                                                          |                                                   |
| 🖾 Make Payment                                                                                       |                                                   |
| 🚔 Profile                                                                                            |                                                   |
| 🛳 Messages                                                                                           | ADD PRODUCT CATEGORY                              |
| ব্দু Log Out                                                                                         |                                                   |
|                                                                                                    | Product Category                                  |
|                                                                                                    | Flower Pots                                       |
|                                                                                                    | Is set Limit of 1 product / category during order |
|                                                                                                    |                                                   |
|                                                                                                    | Product Category Image                            |
|                                                                                                    | Browse flower 4.jpg                               |
|                                                                                                    | Add Category                                      |
|                                                                                                    |                                                   |

### IF YOU WANT TO EDIT ITEM CATEGORY

 If you want to Edit Item Category then click on <u>https://titankart.com/optisof</u> <u>t/product\_catlist.php</u> or on Dashboard click on "Product Category List"

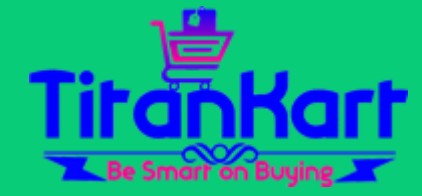

By dc@rediffmail.com

Select Selling Locations

Add Product Category

Product Category List

Add Product Variant

# IF YOU WANT TO EDIT ITEM CATEGORY CONTINUE..

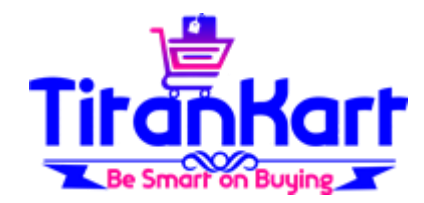

• Click on Update do changes if any & Click on "Update Category"

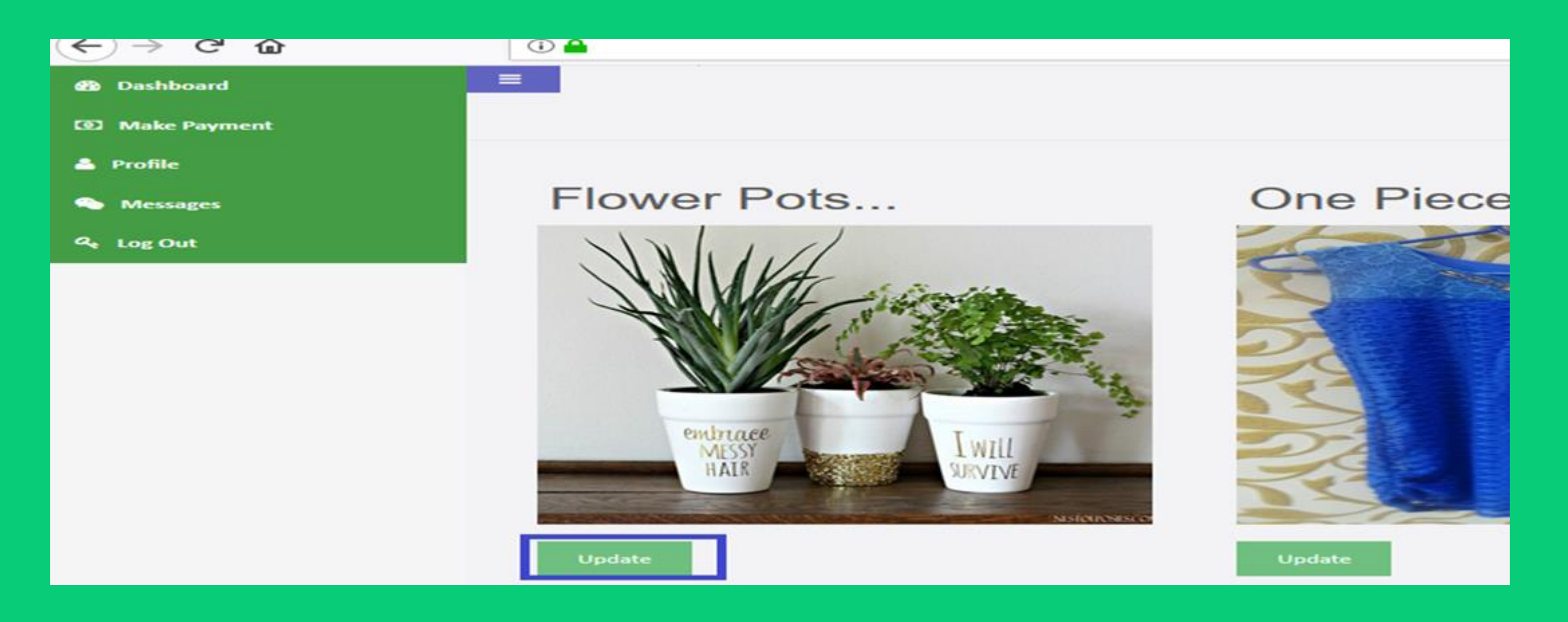

### UPLOAD PRODUCTS IN PRODUCT CATEGORY

 After Login Click on <u>https://titankart.com/optisof</u> <u>t/add\_product.php</u> or Click on "Add Product" on Dashboard.

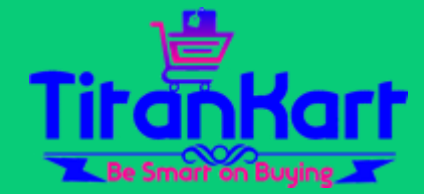

| 🚯 Dashboard  |                                |  |  |
|--------------|--------------------------------|--|--|
| Make Payment |                                |  |  |
| 🔺 Profile    |                                |  |  |
| 💫 Messages   | Logged in By dc@rediffmail.com |  |  |
| 🗣 Log Out    |                                |  |  |
|              | Select Selling Locations       |  |  |
|              | Add Product Category           |  |  |
|              | Product Category List          |  |  |
|              | Add Product Variant            |  |  |
|              | Product Variant List           |  |  |
|              | Add Product                    |  |  |
|              | Product List                   |  |  |

# UPLOAD PRODUCTS IN PRODUCT CATEGORY CONTINUE...

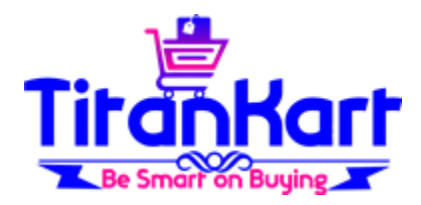

### • Enter Product Name, Selling Price, MRP & Select Product Category.

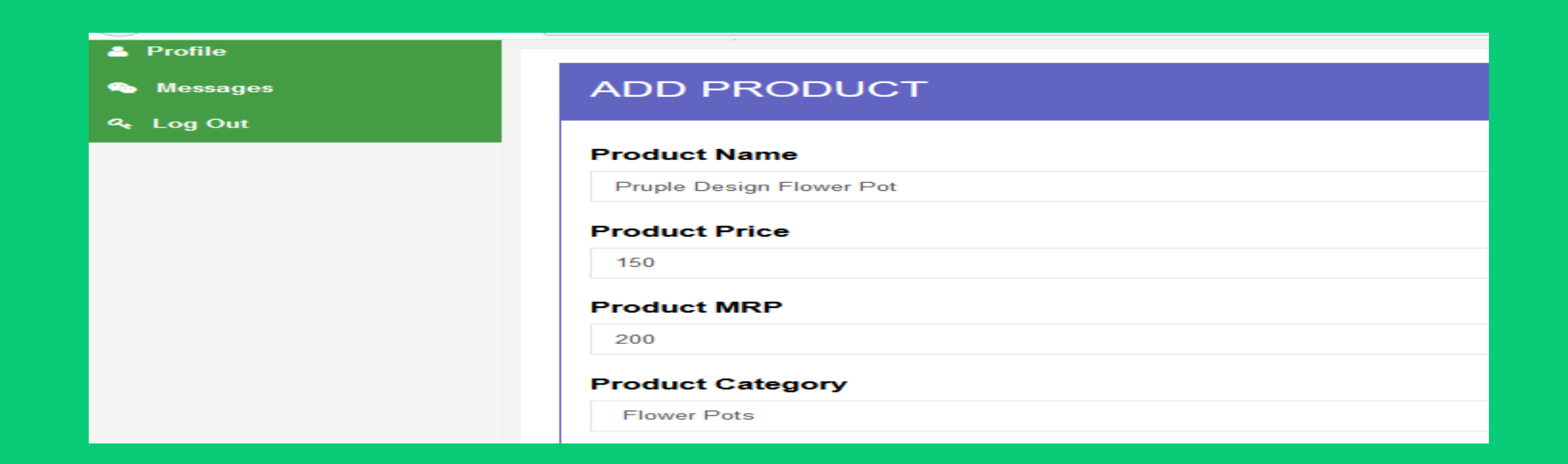

### UPLOAD PRODUCTS IN PRODUCT CATEGORY CONTINUE...

- Enter Available Quantity with You.
- Enter Product Specification
- If you don't want to receive order if stock is not available then tick on check box "Do not accept order if zero quantity".
- upload Image. (You can select Multiple Images at a time. If you are using laptop/desktop then you need to keep control button pressed while selecting multiple images.) Click On "Add Product"

| (+) | $\rightarrow$ | G | ŵ |  |
|-----|---------------|---|---|--|
|     |               |   |   |  |

#### 🛈 🚯 https://consignchain.net/optisoft/add\_product.php

#### Available Quantity

50

#### Select Product Type

| Seler 🗸 Product Type Value1 | Selec 🗸 | Product Type Value2 | Price | MRP |  |
|-----------------------------|---------|---------------------|-------|-----|--|
|-----------------------------|---------|---------------------|-------|-----|--|

#### Product Specification

B I U ≣ ≣ ≣ ≣ E Font Size... ▼ Font Family. ▼ Font Format ▼ ≣ ≣ ♥ ■ ♥ ♥ ♥ 2 Designer Flower Pot Height 35 Inch

Do not accept order if zero quantity

Product Image

Width 6 Inch

Browse... flower 2.jpg

Add Product

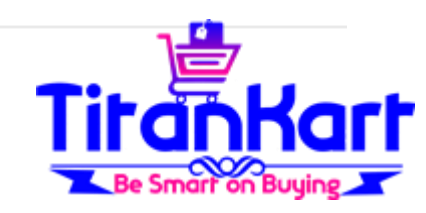

### **UPDATE PRODUCT**

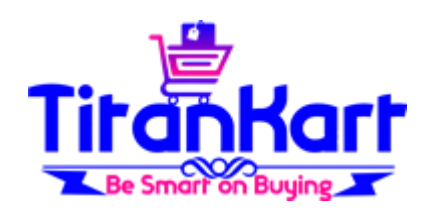

### On Dashboard click on "Product Category List"

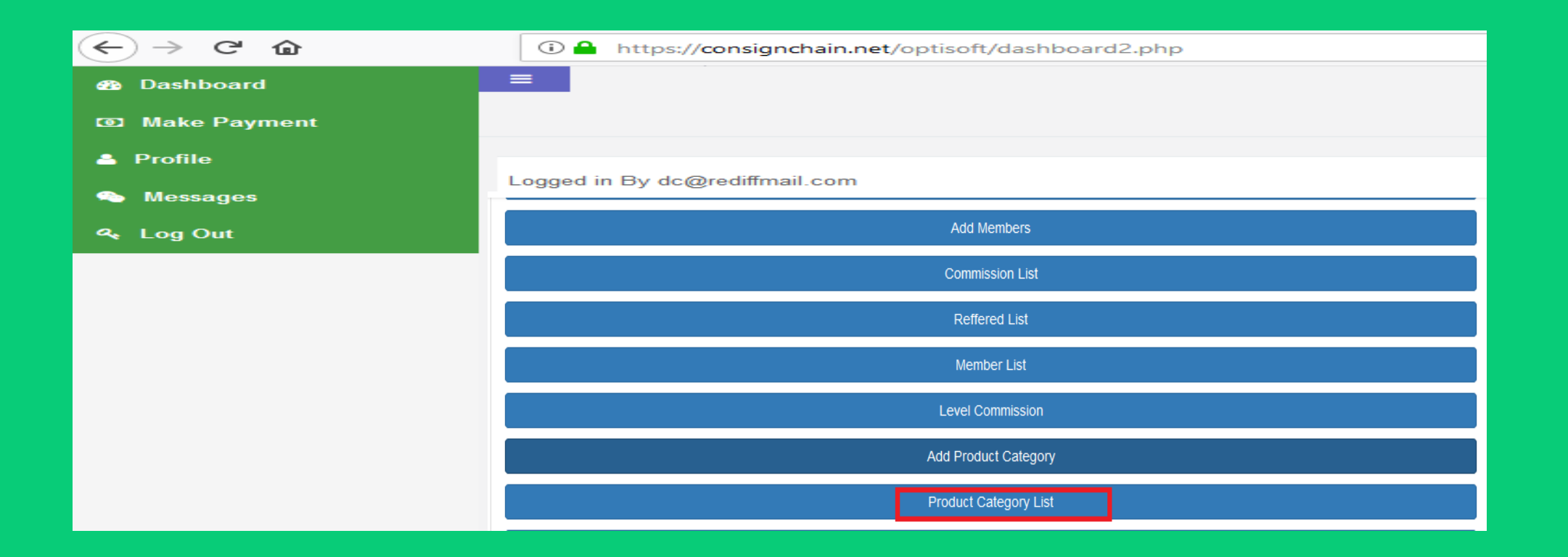

### UPDATE PRODUCT CONTINUE...

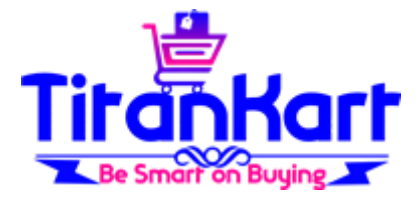

Click on Update against Product & do required changes if any.

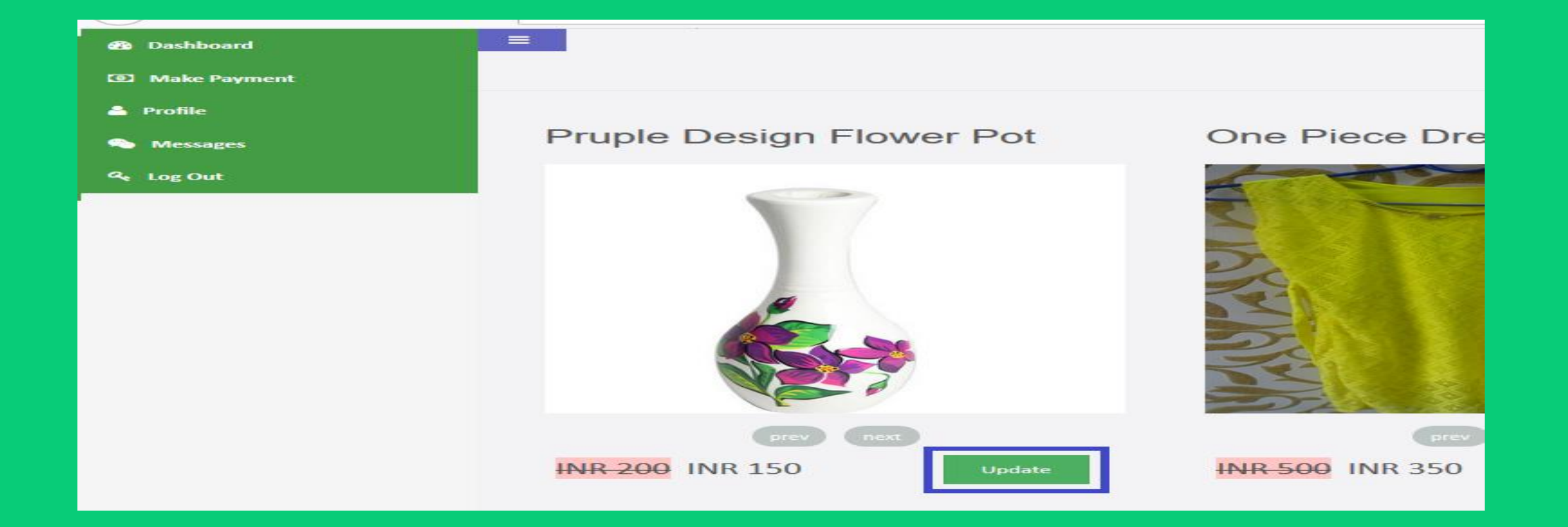

# ADD PRODUCT VARIANTS

- If the product you sell has different variants for example colors sizes then you can create Variants.
- For this after login you need to click on <u>https://titankart.com/optisoft/a</u> <u>ddProductType.php</u> or on Dashboard click on "Add Product Variant"
- Enter Variant for example Color & save.
- Note : You can create maximum 2 Variants.

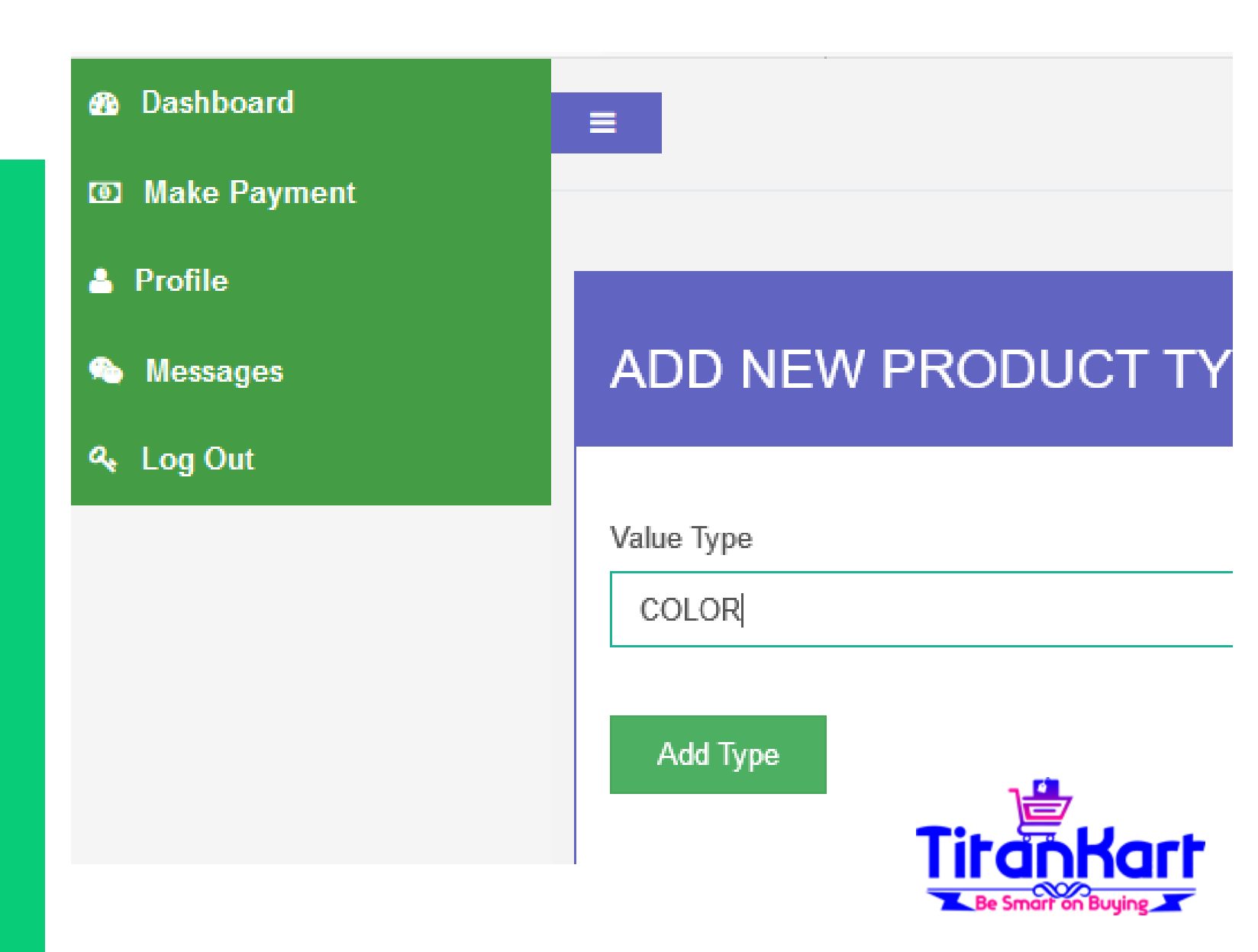

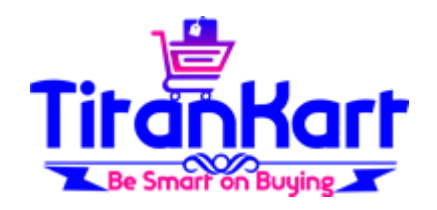

| elect Product Type                                  |                                          |             |             |   |
|-----------------------------------------------------|------------------------------------------|-------------|-------------|---|
| Coloi 🗸 Black                                       | Selec V Product Type Value2              | Price MRP   | Availablity | • |
| roduct Specification                                |                                          |             |             |   |
| 3 I U ≣ ≣ ≣ ≣ Ξ Ξ Font Size                         | 🔹 👻 🛛 Font Family. 👻 🖉 Font Format 👻 📴 🚍 | 🔧 🛃 😓 🔅 🤣 📝 |             |   |
| esigner Flower Pot<br>eight 35 Inch<br>/idth 6 Inch |                                          |             |             |   |
| o not accept order if zero quant                    | tity 🗆                                   |             |             |   |
| roduct Image                                        |                                          |             |             |   |
| Browse No files selected.                           |                                          |             |             |   |
| ×                                                   |                                          |             |             |   |

# USING VARIANT'S ON PRODUCTS

On "Add Product" Page or "Product List" Page you can mention Variant.

For example here I have mentioned Color as Black & against this Black color product I can maintain Selling Price, MRP & Available Quantity.

If I have other color say Red then I will click on Plus Icon to Add Red Color variant.

Note: this Feature is to be used only in case your product has more than one variants else no need to use Variants Features.

# SCAN DOCUMENTS TO EMAIL ADDRESS

- Send US Scanned Documents mentioned below o email address info@titankart.com
- Business Filling Status INDIVIDUAL
  - Copy of Pan Card duly signed.
  - Copy of Address Proof (Driving License/Voter ID/Adhaar Card/ Passport) duly signed.
  - Cancelled cheque of the bank account (Original), IFSC code and Name should be printed.
- Kindly do not stamp if your business filing status is: INDIVIDUAL
- Business Filling Status PROPRIETORSHIP
  - Copy of Pan Card duly signed and stamped.
  - Copy of Address Proof (Driving License/ Voter ID/ Adhaar Card/ Passport) duly signed and stamped.
  - Cancelled cheque of the bank account (Original). IFSC code and Name should be printed.
  - Copy of Govt. Proof of the firm (Please ensure that the Proof has Govt. Seal on it) duly signed and stamped

## SCAN DOCUMENTS TO EMAIL ADDRESS

#### Business Filling Status – PARTNERSHIP/LLP

- Authorization letter for the Signing Authority duly signed and stamped by all partners on the company letter head. (format sent on registered mail ID)
- Cancelled cheque of the bank account (Original). IFSC code and Name should be printed.
- Copy of Pan Card of the Authorized signatory duly signed and stamped.
- · Copy of Address Proof of the Authorized signatory (Driving License/ Voter ID/ Adhaar Card/ Passport) duly signed and stamped.
- Copy of Company's pan card duly signed and stamped by Authorized signatory.
- Copy of Govt. proof of the firm duly signed and stamped by Authorized signatory (Please ensure that the Proof has Govt. Seal on it).
- Copy of Partnership deed duly signed and stamped by Authorized signatory.
- Copy of Certificate of Incorporation mandatory for LLP duly signed and stamped.

#### Business Filling Status – Private limited/ Public limited/Trust /Society

- Board Resolution / Authorisation Letter for the Signing Authority duly signed and stamped by at least two Directors / Trustee /Members on the company letter head (available on dashboard after penny testing)
- Cancelled cheque Original Copy, IFSC code and Name should be printed.
- Copy of Pan Card copy of the Authorized signatory duly signed and stamped.
- Copy of Address Proof (Driving License/ Voter ID/ Aadhar Card/ Passport) duly signed and stamped.
- Copy of Company's pan card duly signed and stamped by Authorized signatory.
- Copy of Company's Govt. proof of the firm (Certificate of incorporation mandatory for Private Limited and Public Limited) duly signed and stamped.
- Copy of Form 18, if there is any change in address of the entity duly signed and stamped.
- Society Registration Certificate for filing status as society duly signed and stamped.
- Trust Act Certificate issued from Government for Trust duly signed and stamped.

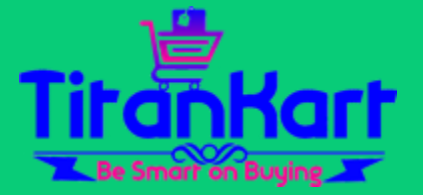

# SCAN DOCUMENTS TO EMAIL ADDRESS

 Mandatory Additional documents required in case taking donations: Form 8oG duly signed and stamped – Form 12A duly signed and stamped.

#### • Important Note:

- Please ensure that the Name Order/Spellings and Date of Birth on Address Proof should match with details as on Pan Card if not then sent a declaration/affidavit (Original Copy) by mentioning name and DOB as on Pan card and Name and DOB as on address proof and then declare correct spellings and also declare both names and DOB are of same person.
- Signature done on all the agreement pages and on supporting documents should be same as on personal PAN CARD/ PASSPORT/DRIVING LICENSE.
- Address for communication : TitanKart, 1E, Ekveera Garden, Next to Siddhi City, Kharwai Naka, Karjat Badlapur Road, Badlapur East, Pincode 421503, Maharashtra India.
- It take 5-10 Business Days to complete the Legal Process.

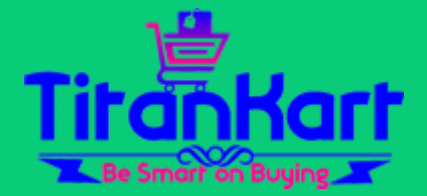

### TO ACTIVATE MLM PLEASE DROP MAIL TO INFO@TITANKART.COM

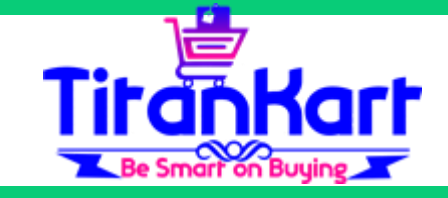